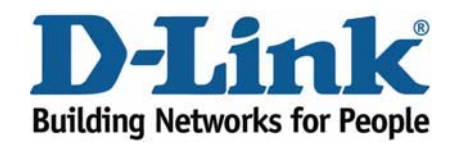

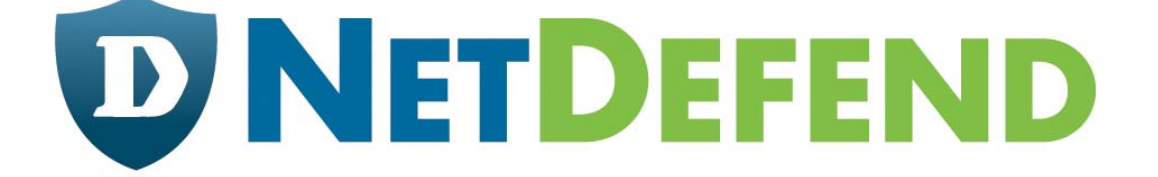

# Примеры настройки межсетевых экранов D-Link серии NetDefend

# DFL-210/800/1600/2500

# Сценарий: настроить управление полосой пропускания

Последнее обновление: 2005-10-20

# Обзор

В этом документе условное обозначение *Objects->Address book* означает, что в дереве на левой стороне экрана сначала нужно нажать (раскрыть) **Objects** и затем **Address Book**.

Большинство примеров в этом документе даны для межсетевого экрана DFL-800. Те же самые настройки могут использоваться для всех других моделей этой серии. Единственное различие в названиях интерфейсов. Так как модели DFL-1600 и DFL-2500 имеют более одного сетевого интерфейса, Ian -интерфейсы называются Ian1, Ian2 и Ian3.

Скриншоты в этом документе приведены для программного обеспечения версии 2.04.00. Если используется более поздняя версия ПО, скриншоты могут отличаться от тех, которые появятся в браузере.

Для предотвращения влияния существующих настроек на настройки, описанные в этом руководстве, перед началом работы сбросьте межсетевой экран к заводским настройкам по умолчанию.

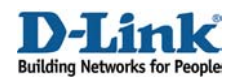

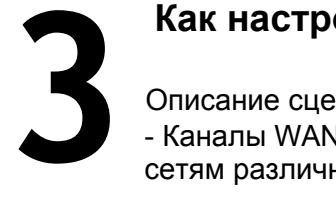

# Как настроить управление полосой пропускания

Описание сценария:

- Каналы WAN1 и WAN2 используют статический IP-адрес при подключении к сетям различных провайдеров xDSL. Обе схемы подключения обеспечивают полосу пропускания равную 1 Мбит/с (в этом случае принимаем 1Мб =1000 Кб).

#### Распределение полосы:

- WAN1: Для входящего и исходящего трафика HTTP и HTTPS, максимальная полоса пропускания 500 Кб.

- WAN1: Для входящего и исходящего трафика POP3 гарантированная полоса пропускания 300 Кб (максимальная полоса пропускания 1000 Кб).

- WAN1: Для других входящих и исходящих сервисов максимальная полоса пропускания 200 Кб.

- WAN2: Для входящего и исходящего трафика SMTP гарантированная полоса пропускания 500 Кб (максимальная полоса пропускания 1000 Кб)

- WAN2: Для входящего и исходящего трафика FTP максимальная полоса пропускания 250 Кб.

- WAN2: Для входящего и исходящего трафика VoIP гарантированная полоса пропускания 250 Кб.

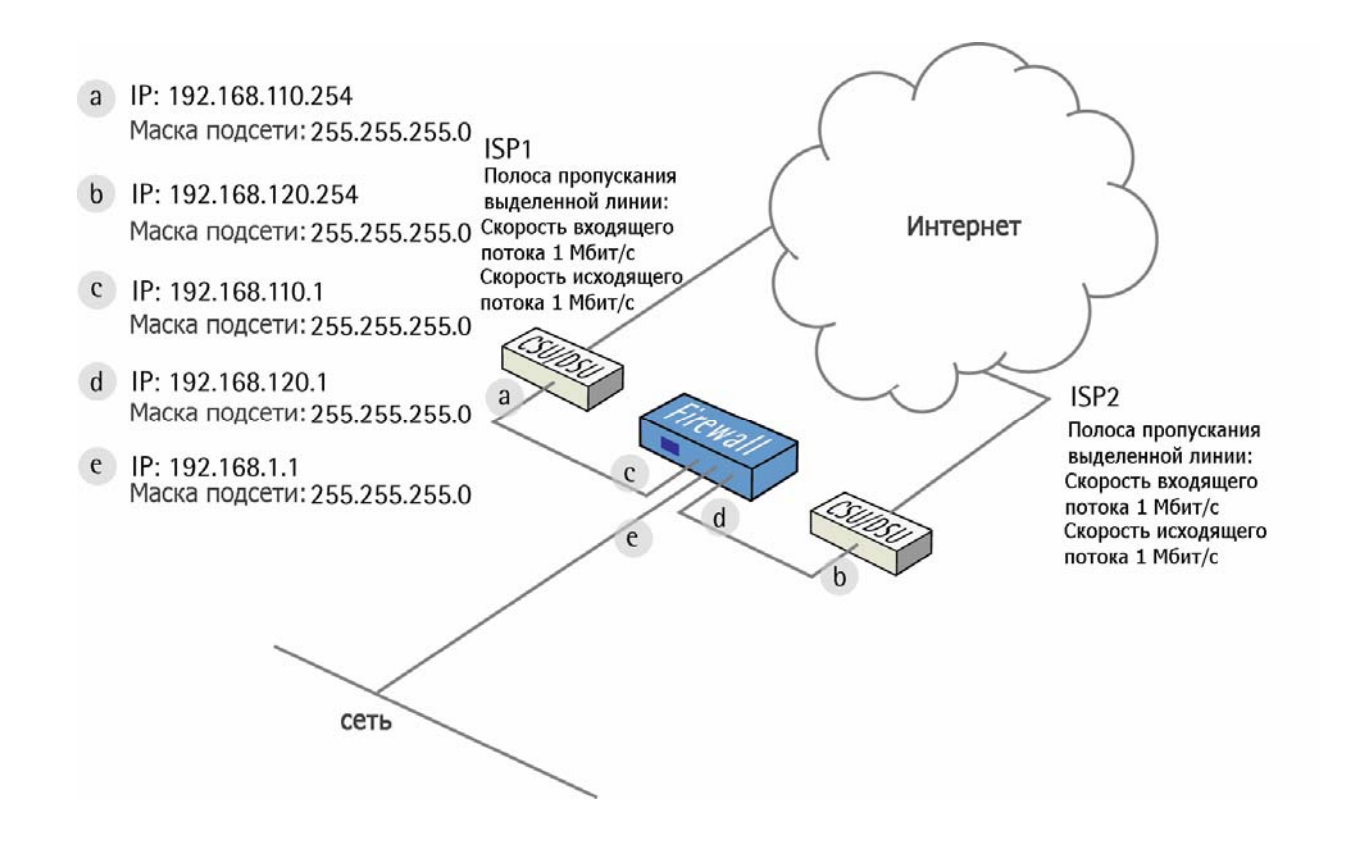

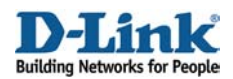

# 1. Адреса

Перейти в Objects ->Address book -> InterfaceAddresses:

Изменить следующие пункты: Заменить lan\_ip на 192.168.1.1 Заменить lannet на 192.168.1.0/24

Заменить wan1\_ip на 192.168.110.1 Заменить wan1net на 192.168.110.0/24

Заменить wan2\_ip на 192.168.120.1 Заменить wan2net на 192.168.120.0/24

Добавить новый **IP4 Host/Network**: Имя: **wan1-gw** IP-адрес: **192.168.110.254** 

Нажать Ок

Добавить новый **IP4 Host/Network**: Имя: **wan2-gw** IP-адрес: **192.168.120.254** 

Нажать Ок

# 2. Интерфейс Ethernet

Перейти в Interfaces -> Ethernet:

Изменить настройки интерфейса wan1.

Разрешить IP Address в качестве wan1\_ip и Network в качестве wan1net. Выбрать wan1-gw в качестве Default Gateway (шлюза по умолчанию).

Нажать Ок.

## 3. Сервисы

Перейти в Objects -> Services:

Добавить новый сервис TCP/UDP Service:

General:

Name: **voip** Type: **TCP** Source: **0-65535** Destination: (enter the TCP port number for the VoIP service)

Нажать Ок

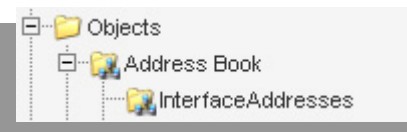

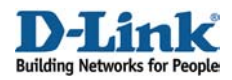

# 4. Правила

Перейти в Rules -> IP Rules -> lan\_to\_wan1.

Удалить предварительно созданные правила.

Добавить новое IP-правило IP Rule:

Вкладка General:

#### General:

| Name: allow_http_https   Action: NAT   Service: http-all   Schedule: (None) |           |                 |   |
|-----------------------------------------------------------------------------|-----------|-----------------|---|
| Action: NAT V<br>Service: http-all V<br>Schedule: (None) V                  | Name:     | allow_http_http | s |
| Service: http-all v<br>Schedule: (None) v                                   | Action:   | NAT             | * |
| Schedule: (None) 🗸                                                          | Service:  | http-all        | ~ |
|                                                                             | Schedule: | (None)          | ~ |

#### Name: allow\_http\_https Action: NAT Service: http-all

#### Address filter:

|            | Source |   | Destination |   |
|------------|--------|---|-------------|---|
| Interface: | lan    | * | wan1        | * |
| Network:   | lannet | * | all-nets    | × |

Source interface: lan Source network: lannet Destination interface: wan1 Destination network: all-nets

Нажать Ок

Добавьте еще два правила, таким же способом, как и предыдущее:

| Name           | Action | Service      | Sourcelf | SourceNet | Destlf | DestNet  |
|----------------|--------|--------------|----------|-----------|--------|----------|
| allow_pop3     | NAT    | рор3         | lan      | lannet    | wan1   | all-nets |
| allow_standard | NAT    | all_services | lan      | lannet    | wan1   | all-nets |

Перейти в Rules -> IP Rules:

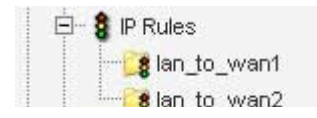

Добавить новую папку, называемую lan\_to\_wan2.

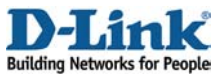

В новой папке создать три новых правила: allow\_smtp, allow\_ftpu allow\_voip.

| Name       | Action | Service             | Sourcelf | SourceNet | Destlf | DestNet  |
|------------|--------|---------------------|----------|-----------|--------|----------|
| allow_smtp | NAT    | smtp                | lan      | lannet    | wan2   | all-nets |
| allow_ftp  | NAT    | ftp-<br>passthrough | lan      | lannet    | wan2   | all-nets |
| allow_voip | NAT    | voip                | lan      | lannet    | wan2   | all-nets |

# 5. Маршрутизация

Перейти в Routing -> Policy-based Routing Tables:

Добавить новую таблицу Policy-based Routing table:

#### General:

| 約 General |                                                                         |
|-----------|-------------------------------------------------------------------------|
|           | olicy-based routing table is used to define an alternate routing table. |
| Name:     | r-wan2                                                                  |
| Ordering: | Default 🗸                                                               |
|           | Remove Interface IP Routes                                              |
|           | (make firewall totally transparent)                                     |

Name: r-wan2 Ordering: Default

Нажать Ок.

В новой таблице создать новый маршрут Route:

## General:

| 艩 General         |                      |                |                   |                     |          |
|-------------------|----------------------|----------------|-------------------|---------------------|----------|
| A route defin     | nes what interface . | and gateway to | use in order to i | reach a specified r | network. |
| Interface:        | wan2                 | *              |                   |                     |          |
| Network:          | all-nets             | *              |                   |                     |          |
| Gateway:          | wan2-gw              | *              |                   |                     |          |
| Local IP Address: | (None)               | *              |                   |                     |          |
| Metric:           | 0                    |                |                   |                     |          |
|                   |                      |                |                   |                     |          |

Interface: wan2 Network: all-nest Gateway: wan2-gw

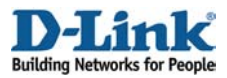

Metric: 0

Нажать Ок.

Перейти в Routing -> Policy-based Routing Policy.

Добавить новое правило Policy-based Routing

Rule: General:

| Name:          | pbr-smtp      |   |
|----------------|---------------|---|
| Forward Table: | r-wan2        | ~ |
| Return Table:  | <main></main> | * |
| Service:       | smtp          | * |
| Schedule:      | (None)        | * |

Name: pbr-smtp Forward Table: r-wan2 Return Table: <main> Service: smtp

#### Address Filter:

|            | Source |   | Destination |   |
|------------|--------|---|-------------|---|
| Interface: | lan    | * | wan1        | * |
| Network:   | lannet | ~ | all-nets    | * |

Source interface: lan Source network: lannet Destination interface: wan1 Destination network: all-nets

Нажать Ок.

Создать еще три правила маршрутизации на основе политик, таким же способом, как и предыдущее.

| Name     | Forward       | Return        | Service      | Sourcelf | SourceNet | Destlf | DestNet  |
|----------|---------------|---------------|--------------|----------|-----------|--------|----------|
| pbr-ftp  | r-wan2        | <main></main> | ftp-         | lan      | lannet    | wan1   | all-nets |
|          |               |               | passthrough  |          |           |        |          |
| pbr-voip | r-wan2        | <main></main> | voip         | lan      | lannet    | wan1   | all-nets |
| pbr-all  | <main></main> | r-wan2        | all_services | wan2     | all-nets  | any    | all-nets |

Первые три правила, которые были созданы (pbr-smtp, pbr-ftp и pbr-voip) направляют SMTP, FTP и VoIP-трафик, полученный через интерфейс LAN на интерфейс WAN2 согласно PRB-таблице **r-wan2**. Ответный трафик будет маршрутизироваться в соответствии с основной таблицей маршрутизации. Последнее правило говорит, что весь трафик, поступающий от второго провайдера, будет передан в соответствии с основной таблицей маршрутизации и ответный трафик будет перенаправлен второму провайдеру по r-wan2.

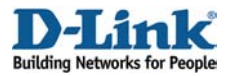

# 6. Формирование трафика

Перейти в *Traffic Shaping -> Pipes*.

Добавить новый канал Ріре:

#### General: Name: wan1-std-in

#### Лимит канала:

Задать Highest равным 300 Задать Total равным 1000

Нажать Ок.

Добавьте новый канал **Pipe** называемый **wan1std-out**, использующий те же самые настройки.

Добавьте новый канал Ріре:

General: Name: wan2-std-in

#### Лимит канала:

Задать Highest равным 500 Задать Total равным 1000

Нажать Ок

Добавить новый канал **Pipe** называемый **wan2std-out**,использующий те же самые настройки.

Добавить новый канал Ріре:

#### General: Name: http-in

*Лимит канала:* Задать **Total** равным **500** 

Нажать Ок

Добавить новый канал **Pipe** называемый **http-out**, использующий те же самые настройки.

| Precedences: |                         |
|--------------|-------------------------|
| Highest:     | kilobits per second     |
| High:        | kilobits per second     |
| Medium:      | kilobits per second     |
| Low:         | kilobits per second     |
| -            |                         |
| Total:       | 500 kilobits per second |

| 300 kilobits per second kilobits per second |
|---------------------------------------------|
| kilobits per second                         |
|                                             |
| kilobits per second                         |
| kilobits per second                         |
|                                             |

| Precedences: | 12   | 2                   |
|--------------|------|---------------------|
| Highest:     | 500  | kilobits per second |
| High:        |      | kilobits per second |
| Medium:      |      | kilobits per second |
| Low:         |      | kilobits per second |
| Total:       | 1000 | kilobits per second |

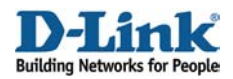

#### Добавить новый канал Ріре:

General: Name: ftp-in

*Лимит канала:* Задать **Total** равным **250** 

Нажать Ок

Добавить новый канал **Ріре** называемый **ftp-out**, использующий те же самые настройки.

| Precedences: |                         |
|--------------|-------------------------|
| Highest:     | kilobits per second     |
| High:        | kilobits per second     |
| Medium:      | kilobits per second     |
| Low:         | kilobits per second     |
| Total:       | 250 kilobits per second |

Добавить новый канал Ріре:

## General:

Name: voip-in

#### Pipe Limits:

Задать Highest равным 250

Нажать Ок

Добавить новый канал **Pipe** называемый **voip-out**,использующий те же самые настройки. Список каналов должен быть похож на этот:

| # 💌 | Name 🔻         | Grouping 🔻 | GroupingNetworkSize 💌 | LimitKbpsTotal 💌 |
|-----|----------------|------------|-----------------------|------------------|
| 0   | 🚱 wan1-std-in  | None       | 0                     | 1000             |
| 1   | 🙆 wan1-std-out | None       | 0                     | 1000             |
| 2   | 🙆 wan2-std-in  | None       | 0                     | 1000             |
| з   | 🙆 wan2-std-out | None       | 0                     | 1000             |
| 4   | 🕝 http-in      | None       | 0                     | 500              |
| 5   | 🙆 http-out     | None       | 0                     | 500              |
| 6   | 🕝 ftp-in       | None       | 0                     | 250              |
| 7   | 🙆 ftp-out      | None       | 0                     | 250              |
| 8   | 🙆 voip-in      | None       | 0                     |                  |
| 9   | 🙆 voip-out     | None       | 0                     |                  |

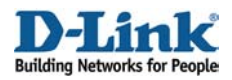

Перейти в *Traffic Shaping - > Pipe Rules*.

Добавить новое правило канала Pipe Rule.

Вкладка General:

#### General:

| Name:     | wan1-http |   |  |
|-----------|-----------|---|--|
| Service:  | http-all  | * |  |
| Schedule: | (None)    | * |  |

Name: wan1-http Service: http-all

|            | Source |   | Destination |   |
|------------|--------|---|-------------|---|
| Interface: | lan    | * | wan1        | * |
| Network:   | lannet | * | all-nets    | ~ |

#### Address filter:

Source interface: Ian Source network: Iannet Destination interface: wan1 Destination network: all-nets

Вкладка Traffic Shaping:

#### Pipe Chains:

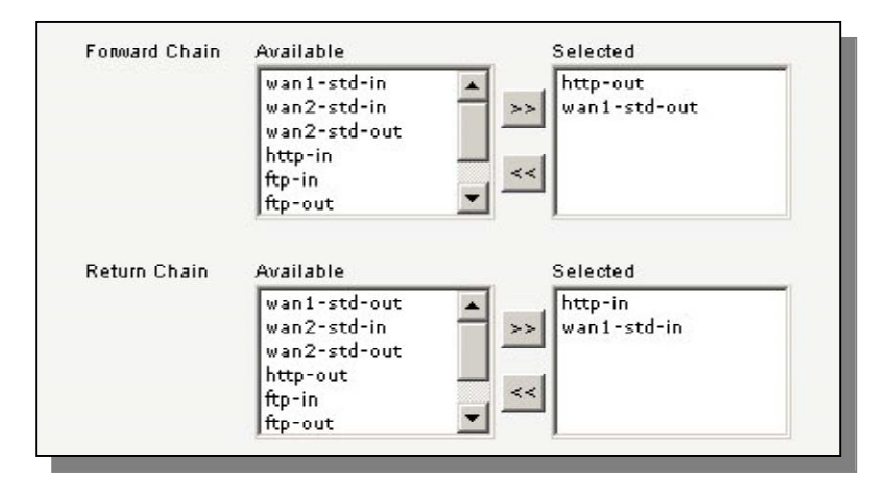

Добавить http-out и wan1-std-out для Forward Chain. Добавить http-in и wan1-std-in для Return Chain.

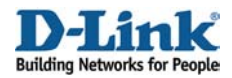

#### Precedence:

#### Выбрать Use Fixed Precedenceи Medium

Нажать Ок.

Добавить новое правило канала Pipe Rule.

Вкладка General:

General: Name: wan1-pop3 Service: pop3

#### Address Filter:

Source interface: Ian Source network: Iannet Destination interface: wan1 Destination network: all-nets

Вкладка Traffic Shaping:

#### Pipe Chains:

| Forward Unain | Available                                                                   | Selected     |
|---------------|-----------------------------------------------------------------------------|--------------|
|               | wan1-std-in<br>wan2-std-in<br>wan2-std-out<br>http-in<br>http-out<br>fro-in | wan1-std-out |
|               | μφ m                                                                        | _ ,          |
| Return Chain  | Available                                                                   | Selected     |

Forward Chain: wan1-std-out Return Chain: wan1-std-in

#### Выбрать Use fixed precedenceи Highest

Нажать Ок.

Добавить еще одно правило с такими же настройками фильтра адресов тем же способом, что и два предыдущих:

| Name     | Service      | Forward      | Return      | Precedence |
|----------|--------------|--------------|-------------|------------|
| wan1-all | all_services | wan1-std-out | wan1-std-in | Fixed      |
|          |              |              |             | Low        |

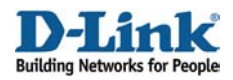

Добавить еще три правила со следующими настройками фильтра адресов.

Source interface: Ian Source network: Iannet Destination interface: wan2 Destination network: all-nets

| Name      | Service         | Forward      | Return      | Precedence |
|-----------|-----------------|--------------|-------------|------------|
| wan2-smtp | smtp            | wan2-std-out | wan2-std-in | Fixed      |
|           |                 |              |             | Highest    |
| wan2-ftp  | ftp-passthrough | ftp-out      | ftp-in      | Fixed      |
|           |                 | wan2-std-out | wan2-std-in | Medium     |
| wan2-voip | voip            | voip-out     | voip-in     | Fixed      |
|           |                 | wan2-std-out | wan2-std-in | Highest    |

Следующая картинка показывает шесть правил, которые мы сейчас создали. Все правила должны содержать lan в качестве исходного интерфейса, lannet в качестве исходной сети и all-nets в качестве сети назначения. Первые три правила должны содержать wan1 в качестве интерфейса назначения, а последние три – wan2 в качестве интерфейса назначения.

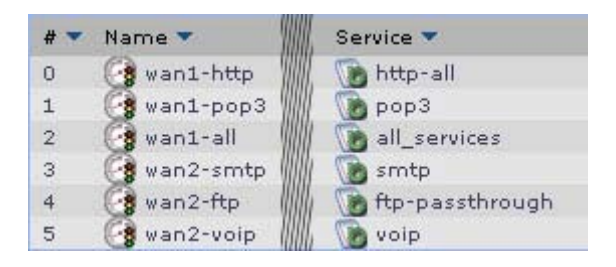

Сохранить и активировать настройки.